## How to add a new user to your Organization Profile within the Education Grants Management System (EGMS)

This guide shows organization administrators how to add a new user to their profile. If you are trying to associate an existing user with a record, please follow the How to Associate Users guide.

1. Once you have logged in as the Organization Admin, click "Organization Profile" on the left navigation panel.

| PUBLIC INSTRUCTION                     | Education Grants Management Sys                                                                                                    | stem                                                                                                    |                                                   |    |         | Gra |
|----------------------------------------|----------------------------------------------------------------------------------------------------|----------------------------------------------------------------------------------------------------|---------------------------------------------------|----|---------|-----|
| <                                      | Opportunities Applications Grants                                                                                                    | Monitoring                                                                                                    |                                                   |    |         |     |
| Q Search -<br>Search Q<br>All v        | Create Application: Click the Opportunities<br>View Current/Past Applications: Click the A<br>View Current/Past Grants: Click the Grants<br>View Current/Past Payments: Click the<br>View Current/Past Payments: Click the<br>New Current/Past Payments: Click: Click the Mon | module in the top menu<br>pplications module in the<br>module in the top menu<br>Grants module in the top<br>itoring module in the top<br>the Monitoring module | ie top menu<br>imenu<br>o menu<br>in the top menu |    |         |     |
| 📑 Tasks                                | EGMS ID: To access a specific record in the s                                                                                                    | ystem, Search the EGM                                                                                                    | S ID in the left menu                             |    |         |     |
| My Tasks                               | Task Summary By Phase                                                                                                    |                                                                                                    | Task Summary By Due Date                          |    | My Feed |     |
| Pending Tasks                          | Opportunities                                                                                                    | 0                                                                                                    | Late                                              | 32 |         |     |
| Completed Tasks                        | Applications                                                                                                    | 21                                                                                                    | Due within 7 Days                                 | 0  |         |     |
| Activities -                           | Grants                                                                                                    | 1                                                                                                    | Due within 30 Days                                | 0  |         |     |
| Organization -<br>Organization Profile | Monitoring                                                                                                    | 12                                                                                                    | Due in more than 30 Days                          | 2  |         |     |
| Fin Ed PD grant                        |                                                                                                    |                                                                                                    |                                                   |    |         |     |
| Fin Ed PD grant                        |                                                                                                    |                                                                                                    |                                                   |    |         |     |
| Consolidated Grant Applic              |                                                                                                    |                                                                                                    |                                                   |    |         |     |
| Auburn School District                 |                                                                                                    |                                                                                                    |                                                   |    |         |     |
| Auburn School District                 |                                                                                                    |                                                                                                    |                                                   |    |         |     |
| Fin Ed PD grant                        |                                                                                                    |                                                                                                    |                                                   |    |         |     |
| Capital Formula FY25                   |                                                                                                    |                                                                                                    |                                                   |    |         |     |
| Technical Support                      |                                                                                                    |                                                                                                    |                                                   |    |         |     |
| Organizational Administrator           |                                                                                                    |                                                                                                    |                                                   |    |         |     |
| Contact Us                             |                                                                                                    |                                                                                                    |                                                   |    |         |     |

2. Scroll down to the All Contacts table and click the blue "New" button on the right.

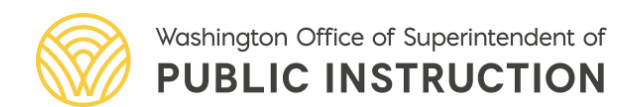

|   | ducation Grants Mana                            | igement System                                                                                          | ı                                                                              |                                                    |                                                            |                                                 |                                                                                                    |                                                                | Grants Portal 🗸 🔰           |
|---|-------------------------------------------------|----------------------------------------------------------------------------------------------------|--------------------------------------------------------------------------------|----------------------------------------------------|------------------------------------------------------------|-------------------------------------------------|----------------------------------------------------------------------------------------------------|----------------------------------------------------------------|-----------------------------|
| ñ | Opportunities Applicati                         | ions Grants Mo                                                                                          | nitoring                                                                       |                                                    |                                                            |                                                 |                                                                                                    |                                                                |                             |
|   |                                                 |                                                                                                    |                                                                                |                                                    | Total Records: 2                                           |                                                 |                                                                                                    | 00                                                             | -                           |
|   |                                                 |                                                                                                    |                                                                                |                                                    |                                                            |                                                 |                                                                                                    |                                                                |                             |
|   | ▲ All Contacts ※                                |                                                                                                    |                                                                                |                                                    |                                                            |                                                 |                                                                                                    |                                                                | New                         |
|   | 1. Add Program of Int<br>2. Organization Admi   | terest: Click the View<br>nistrator: The Is Adm                                                         | action on your Cor<br>inistrator column in                                     | tact to Associate the F<br>dicates the Organizatio | Program of Interest. (The a<br>n Administrators. There can | dmin can add Program<br>be up to 2 organization | of Interest for all Contac<br>administrators at a time                                                                                                    | ts)<br>e. The adminis                                          | trator can be changed by    |
|   | current organization<br>3. For more information | administrators or OS<br>n or inquiries about lic                                                        | PI through the actio<br>enses please conta                                     | n within Contacts table.<br>act egms.support@k12.  | wa.us                                                      |                                                 |                                                                                                    |                                                                |                             |
|   | Search                                          | Q                                                                                                    |                                                                                |                                                    |                                                            |                                                 |                                                                                                    |                                                                |                             |
|   |                                                 |                                                                                                    |                                                                                |                                                    |                                                            |                                                 | * Recon                                                                                                    | ds are sorted b                                                | v Created Date descending o |
|   | Showing 1 to 10 of 30 records                   | s                                                                                                    |                                                                                |                                                    |                                                            |                                                 |                                                                                                    |                                                                | Page 1 of 3                 |
|   | Full Name                                       | Role                                                                                                    | ls                                                                             | Email                                              | Phone                                                      | School                                          | Status ①                                                                                                    | ls ①                                                           | Username                    |
|   |                                                 |                                                                                                    | Administrator                                                                  |                                                    |                                                            |                                                 |                                                                                                    | User                                                           | osoniano                    |
|   |                                                 | Primary                                                                                                 | Administrator                                                                  |                                                    |                                                            |                                                 | Active                                                                                                    | User<br>✓                                                      | ostinano                    |
|   | Auburn Admin                                    | Primary<br>Primary                                                                                      | Administrator                                                                  |                                                    |                                                            |                                                 | Active                                                                                                    | vser<br>✓                                                      |                             |
|   | Auburn Admin                                    | Primary<br>Primary<br>Secondary                                                                         | Administrator<br>×<br>×                                                        |                                                    |                                                            |                                                 | Active<br>Active<br>New                                                                                                    | vser<br>v<br>x                                                 |                             |
|   | Auburn Admin                                    | Primary<br>Primary<br>Secondary<br>Primary                                                              | Administrator<br>X<br>X<br>X                                                   |                                                    |                                                            |                                                 | Active<br>Active<br>New<br>New                                                                                                    | Vser<br>V<br>X<br>X                                            |                             |
|   | Auburn Admin                                    | Primary<br>Primary<br>Secondary<br>Primary<br>Primary                                                   | Administrator<br>X<br>X<br>X<br>X<br>X                                         |                                                    |                                                            |                                                 | Active<br>Active<br>New<br>New<br>New                                                                                                    | Vser<br>V<br>X<br>X<br>X                                       |                             |
|   | Auburn Admin                                    | Primary<br>Primary<br>Secondary<br>Primary<br>Primary<br>Secondary                                      | Administrator<br>×<br>×<br>×<br>×<br>×<br>×                                    |                                                    |                                                            |                                                 | Active<br>Active<br>Active<br>New<br>New<br>New<br>New                                                                                                    | Vser<br>V<br>X<br>X<br>X<br>X<br>X                             |                             |
|   | Auburn Admin                                    | Primary<br>Primary<br>Secondary<br>Primary<br>Secondary<br>Primary                                      | Administrator<br>X<br>X<br>X<br>X<br>X<br>X<br>X                               |                                                    |                                                            |                                                 | Active<br>Active<br>Active<br>New<br>New<br>New<br>New<br>New                                                                                                    | Vser<br>V<br>X<br>X<br>X<br>X<br>X<br>X                        |                             |
|   | Auburn Admin                                    | Primary<br>Primary<br>Primary<br>Primary<br>Secondary<br>Primary<br>Secondary<br>Primary                | Administrator<br>X<br>X<br>X<br>X<br>X<br>X<br>X<br>X<br>X<br>X<br>X<br>X      |                                                    |                                                            |                                                 | Active<br>Active<br>New<br>New<br>New<br>New<br>New<br>New                                                                                                    | Vser<br>Vser<br>X<br>X<br>X<br>X<br>X<br>X<br>X<br>X<br>X<br>X |                             |
|   | Auburn Admin                                    | Primary<br>Primary<br>Secondary<br>Primary<br>Primary<br>Secondary<br>Primary<br>Secondary<br>Secondary | Administrator<br>X<br>X<br>X<br>X<br>X<br>X<br>X<br>X<br>X<br>X<br>X<br>X<br>X |                                                    |                                                            |                                                 | Active Active Ac | Vser<br>Vser<br>X<br>X<br>X<br>X<br>X<br>X<br>X<br>X<br>X      |                             |

3. Add details to each required field (those with the asterisk).

| TION | Ed | lucation Grants                 | New Contact                            |                    |                      | ×                    |                          | Ņ                  | 🐓 Grants Portal 🗸 [                              | • |
|------|----|---------------------------------|----------------------------------------|--------------------|----------------------|----------------------|--------------------------|--------------------|--------------------------------------------------|---|
| <    | *  | Opportunities A                 |                                        |                    |                      | Save                 |                          |                    |                                                  |   |
| -    |    |                                 |                                        |                    | * Required to Save   | A Required to Submit |                          |                    |                                                  |   |
| Q    |    | All Contacts                    | ▲ Information                          |                    |                      |                      |                          |                    | New                                              |   |
| ~    |    | 1. Add Progra<br>2. Organizatio | Organization<br>Auburn School District | Prefix<br>None     | First Name           |                      | III Contact<br>at a time | s)<br>The administ | rator can be changed by                          |   |
| -    |    | 3. For more info                | *Last Name                             | *Phone             | Mobile Phone         |                      |                          |                    |                                                  |   |
| -    |    | Showing 1 to 10 of 3            | *Email 🚯                               | *Role<br>None      | Contact Type         | ~                    | *Record                  | is are sorted by   | Created Date descending order<br>Page 1 of 3 WWH |   |
|      |    | Full Name                       | School User Only (Optional) (1)        |                    |                      |                      | tus 🛈                    | ls<br>User         | Username                                         |   |
| -    |    |                                 | Address Information                    |                    |                      |                      | ve<br>ve                 | -                  |                                                  |   |
|      |    |                                 | Address Line 1                         | Address Line 2     | City                 |                      |                          | ×××                | _                                                |   |
|      |    |                                 | State                                  | Zip Code           |                      |                      |                          | ×                  |                                                  |   |
| nts  |    |                                 | None                                   | •                  |                      |                      |                          | ×                  |                                                  |   |
|      |    |                                 |                                        |                    |                      | Course               | e                        | ×                  |                                                  |   |
| -    |    |                                 |                                        |                    |                      | Save                 |                          | ×                  |                                                  |   |
| 101  |    |                                 | KMUTT Secondary                        | tmcdermott@aubum.w | ednet.edu 2536260558 | New                  |                          | ×                  |                                                  |   |

4. Under "Role," select the roly type. Please note, only Primary users can submit records to OSPI.

| Washington Office of Superformanders of<br>PUBLIC INSTRUCTION | Education Grants                                                                                                    | New Contact                             |                     |              |                                          | ×        | I                | Gran           |
|---------------------------------------------------------------|----------------------------------------------------------------------------------------------------|-----------------------------------------|---------------------|--------------|------------------------------------------|----------|------------------|----------------|
| <                                                             | A Opportunities A                                                                                                    |                                         |                     |              | Save                                     |          |                  |                |
| Q Search –                                                    |                                                                                                    |                                         |                     |              | * Required to Save 🛛 🛕 Required to Submi |          |                  |                |
| Search Q                                                      | All Contacts                                                                                                    | ▲ Information                           |                     |              |                                          |          |                  |                |
| All                                                           | 1 Add Decare                                                                                                    | Organization                            | Prefix              |              | *First Name                              | dl Canto | ata)             |                |
| Traine                                                        | 2. Organizatio                                                                                                    | Auburn School District                  | None                | ~            | Test                                     | at a tim | e. The adminis   | strator can be |
| My Tasks -                                                    | 3. For more infe                                                                                                    | *Last Name                              | *Phone              |              | Mobile Phone                             |          |                  |                |
| Pending Tasks                                                 | Search                                                                                                    | Test II                                 | 123456789           |              |                                          |          |                  |                |
| Completed Tasks                                               |                                                                                                    | *Email ③                                | *Role               |              | Contact Type                             | * Reco   | rds are sorted b | v Created Date |
| 🖊 Activities –                                                | Showing 1 to 10 of 30                                                                                                    | test@testguy.com                        | Primary             | ~            | None 🗸                                   |          |                  |                |
| Organization -                                                | Full Name                                                                                                    | School User Only (Optional) 🚯           |                     |              |                                          | tus 🛈    | Is<br>Hear       | Usernam        |
| Organization Profile                                          | And in case of the local division of the local division of the loc |                                         | Q                   |              |                                          |          | User             |                |
| Recently Viewed -                                             | 8                                                                                                    |                                         |                     |              |                                          | ve       | ~                |                |
| Auburn School District                                        |                                                                                                    | <ul> <li>Address Information</li> </ul> |                     |              |                                          | ve       | ~                |                |
| Auburn School District                                        |                                                                                                    | Address Line 1                          | Address Line 2      |              | City                                     | ۲        | ×                |                |
| Fin Ed PD grant                                               |                                                                                                    |                                         |                     |              |                                          | *        | ×                |                |
| Fin Ed PD grant                                               |                                                                                                    |                                         | 1                   |              |                                          | v        | ×                |                |
| Consolidated Grant Applic                                     |                                                                                                    | State                                   | Zip Code            |              |                                          |          |                  |                |
| Fin Ed PD grant                                               |                                                                                                    | None                                    | ¥                   |              |                                          |          | ~                |                |
| Test 1 Transporation Grants                                   |                                                                                                    |                                         |                     |              |                                          |          | ×                |                |
| Capital Formula FY25                                          |                                                                                                    |                                         |                     |              |                                          |          | ×                |                |
| Technical Support -                                           |                                                                                                    |                                         |                     |              | Save                                     |          | ×                |                |
| Organizational Administrator<br>Contact Us                    | H                                                                                                    | MUTI Secondary 🛪                        | Imcdermonigaupum we | dnet.edu 253 | 6260558                                  | New      | ×                |                |

5. Use the horizontal scrolling bar to reach the right side of the All Contacts table.

| Primary Address                                                                               |                                                                         | 915 41H ST NE                                                                                | -                                                                                                    | AUBURN                                                                  | WA                                           | 98002                                                 | · · · · · · · · · · · · · · · · · · · | • •                         |
|-----------------------------------------------------------------------------------------------|-------------------------------------------------------------------------|----------------------------------------------------------------------------------------------|----------------------------------------------------------------------------------------------------|-------------------------------------------------------------------------|----------------------------------------------|-------------------------------------------------------|---------------------------------------|-----------------------------|
|                                                                                               |                                                                         |                                                                                              |                                                                                                    | Total Records                                                           | 2                                            |                                                       |                                       |                             |
| ▲ All Contacts 😣                                                                              |                                                                         |                                                                                              |                                                                                                    |                                                                         |                                              |                                                       |                                       |                             |
| 1. Add Program of<br>2. Organization Ad<br>current organizat<br>3. For more informa<br>Search | Interest: Click<br>ministrator: T<br>on administrat<br>tion or inquirie | the View action on<br>The Is Administrator of<br>tors or OSPI through<br>about licenses plea | your Contact to Associate th<br>column indicates the Organiza<br>the action within Contacts ta<br>ase contact egms.support@k | e Program of Interest.<br>ation Administrators. The<br>ble.<br>12.wa.us | (The admin can add<br>ere can be up to 2 org | Program of Interest for a<br>anization administrators | all Contacts)<br>at a time. The       | administrator can be chanç  |
| Showing 1 to 10 of 31 rec                                                                     | ords                                                                    |                                                                                              |                                                                                                    |                                                                         |                                              |                                                       | * Records are                         | sorted by Created Date desc |
| Full Name                                                                                     |                                                                         | ls<br>Administrator                                                                          | Email                                                                                                    | Phone                                                                   | School                                       | Status 🚯                                              | ls<br>User <sup>(3)</sup>             | Username                    |
| Test Test II                                                                                  | у                                                                       | ×                                                                                            | test@testguy.com                                                                                                    | 123456789                                                               |                                              | New                                                   | ×                                     |                             |
|                                                                                               |                                                                         | ×                                                                                            |                                                                                                    |                                                                         |                                              | Active                                                | ~                                     |                             |
|                                                                                               |                                                                         | *                                                                                            |                                                                                                    |                                                                         |                                              | Active                                                | ~                                     |                             |
|                                                                                               |                                                                         | ×                                                                                            |                                                                                                    |                                                                         |                                              | New                                                   | ×                                     |                             |
|                                                                                               |                                                                         | ×                                                                                            |                                                                                                    |                                                                         |                                              | New                                                   | ×                                     |                             |
|                                                                                               |                                                                         | ×                                                                                            |                                                                                                    |                                                                         |                                              | New                                                   | ×                                     |                             |
|                                                                                               |                                                                         | ×                                                                                            |                                                                                                    |                                                                         |                                              | New                                                   | ×                                     |                             |
|                                                                                               |                                                                         | ×                                                                                            |                                                                                                    |                                                                         |                                              | New                                                   | ×                                     |                             |
|                                                                                               |                                                                         |                                                                                              |                                                                                                    |                                                                         |                                              | Naw                                                   | ×                                     |                             |
|                                                                                               |                                                                         | ×                                                                                            |                                                                                                    |                                                                         |                                              | 11011                                                 |                                       |                             |

6. Click the purple paper airplane icon next to the new user you just added to send the invitation.

|                                                                                                    |                                                                                             |                                                                                                    |                                                                                                    | Total Records: 2                                        |                                                   |                                     |                                                    |                  |
|----------------------------------------------------------------------------------------------------|---------------------------------------------------------------------------------------------|----------------------------------------------------------------------------------------------------|----------------------------------------------------------------------------------------------------|---------------------------------------------------------|---------------------------------------------------|-------------------------------------|----------------------------------------------------|------------------|
| ▲ All Contacts 🗧                                                                                    |                                                                                             |                                                                                                    |                                                                                                    |                                                         |                                                   |                                     |                                                    | Ne               |
| <ol> <li>Add Program o</li> <li>Organization Accurrent organiza</li> <li>For more inform</li> </ol> | f Interest: Click the<br>Iministrator. The I<br>ion administrators<br>ation or inquiries ab | View action on your Contact<br>s Administrator column indica<br>or OSPI through the action w<br>out licenses please contact e | t to Associate the Prog<br>tes the Organization Ad<br>ithin Contacts table.<br>gms.support@k12.wa.u | ram of Interest. (The a<br>ministrators. There can<br>s | admin can add Prograi<br>1 be up to 2 organizatio | n of Interest fo<br>on administrate | r all Contacts)<br>irs at a time. The administrato | can be changed   |
| Search                                                                                              | Q                                                                                           |                                                                                                    |                                                                                                    |                                                         |                                                   |                                     |                                                    |                  |
|                                                                                                    |                                                                                             |                                                                                                    |                                                                                                    |                                                         |                                                   |                                     | * Records are sorted by Cre                        | ated Date descen |
| Showing 1 to 10 of 31 red                                                                           | ords                                                                                        |                                                                                                    |                                                                                                    |                                                         |                                                   | le                                  |                                                    | Page 1           |
| Full Name                                                                                           | rator                                                                                       | Email                                                                                                    | Phone                                                                                               | School                                                  | Status ①                                          | User <sup>(1)</sup>                 | Username                                           | Actions          |
| Test Test II                                                                                        |                                                                                             | test@testguy.com                                                                                                    | 123456789                                                                                           |                                                         | New                                               | ж                                   |                                                    | ar 💿             |
|                                                                                                    |                                                                                             |                                                                                                    |                                                                                                    |                                                         | Active                                            | ~                                   |                                                    |                  |
|                                                                                                    |                                                                                             |                                                                                                    |                                                                                                    |                                                         | Active                                            | ~                                   |                                                    | 1                |
|                                                                                                    |                                                                                             |                                                                                                    |                                                                                                    |                                                         | New                                               | ж                                   |                                                    | # 👁              |
|                                                                                                    |                                                                                             |                                                                                                    |                                                                                                    |                                                         | New                                               | ×                                   |                                                    | # 👁              |
|                                                                                                    |                                                                                             |                                                                                                    |                                                                                                    |                                                         | New                                               | ж                                   |                                                    | 1 💿              |
|                                                                                                    |                                                                                             |                                                                                                    |                                                                                                    |                                                         | New                                               | ж                                   |                                                    | 1                |
|                                                                                                    |                                                                                             |                                                                                                    |                                                                                                    |                                                         | New                                               | ж                                   |                                                    | 1 💿              |
|                                                                                                    |                                                                                             |                                                                                                    |                                                                                                    |                                                         | New                                               | ×                                   |                                                    | ø* 💿             |
|                                                                                                    |                                                                                             |                                                                                                    |                                                                                                    |                                                         |                                                   |                                     |                                                    |                  |

7. You can customize the invitation email text if you would like.

| Washington Office of Superintendent of<br>PUBLIC INSTRUCTION                                                                                                    | Educa | Upload Application Bud                                                                                | get                                                                                 |                                                                          |                                                    |             |                |        |        |        | ×              |                                                        | əran          |
|----------------------------------------------------------------------------------------------------|-------|----------------------------------------------------------------------------------------------------|-------------------------------------------------------------------------------------|--------------------------------------------------------------------------|----------------------------------------------------|-------------|----------------|--------|--------|--------|----------------|--------------------------------------------------------|---------------|
| A Search     A Search     A Search | * 0   | Instructions:<br>Click the "Choose File" bu<br>computer from which you<br>click the "Upload File" but | tton to select th<br>wish to upload<br>ton to begin upl<br>se File No file<br>Uploa | e Excel (xisx c<br>data. Once you<br>oading the data<br>chosen<br>d File | or .xls) file on you<br>i select the file, p<br>a. | ır<br>lease |                |        |        |        | יעס<br>0<br>10 | Last Modified<br>Unbudge<br>Amount<br>0<br>ad in Excel | Up            |
| 204 Test<br>FP 672-Financial Literacy<br>FP 672-Financial Literacy<br>FP 672-Financial Literacy                                                                                                    |       |                                                                                                    |                                                                                     |                                                                          |                                                    |             |                |        |        |        | 200            | omputer. Nex<br>fer, Category (                        | t, cli<br>Nan |
| Contact Us                                                                                                    |       |                                                                                                    |                                                                                     |                                                                          |                                                    |             |                |        |        |        |                | Award<br>Total                                         | EG            |
|                                                                                                    |       | Focus Area : 204 Test                                                                                 |                                                                                     |                                                                          |                                                    |             |                |        |        |        |                |                                                        |               |
|                                                                                                    | 3     | 27 Teaching                                                                                           | \$0.00                                                                              | \$0.00                                                                   | \$95.00                                            | \$0.00      | \$0.00         | \$0.00 | \$0.00 | \$0.00 | \$0.00         | \$95.00                                                | AC            |
|                                                                                                    |       | Total - Focus Area : 204 Test                                                                         | \$0.00                                                                              | \$0.00                                                                   | \$95.00                                            | \$0.00      | \$0.00         | \$0.00 | \$0.00 | \$0.00 | \$0.00         | \$95.00                                                |               |
|                                                                                                    |       | Grand Total                                                                                           | \$0.00                                                                              | \$0.00                                                                   | \$95.00                                            | \$0.00      | \$0.00         | \$0.00 | \$0.00 | \$0.00 | \$0.00         | \$95.00                                                |               |
|                                                                                                    |       |                                                                                                    |                                                                                     |                                                                          |                                                    | T           | otal Records 1 |        |        |        |                |                                                        |               |

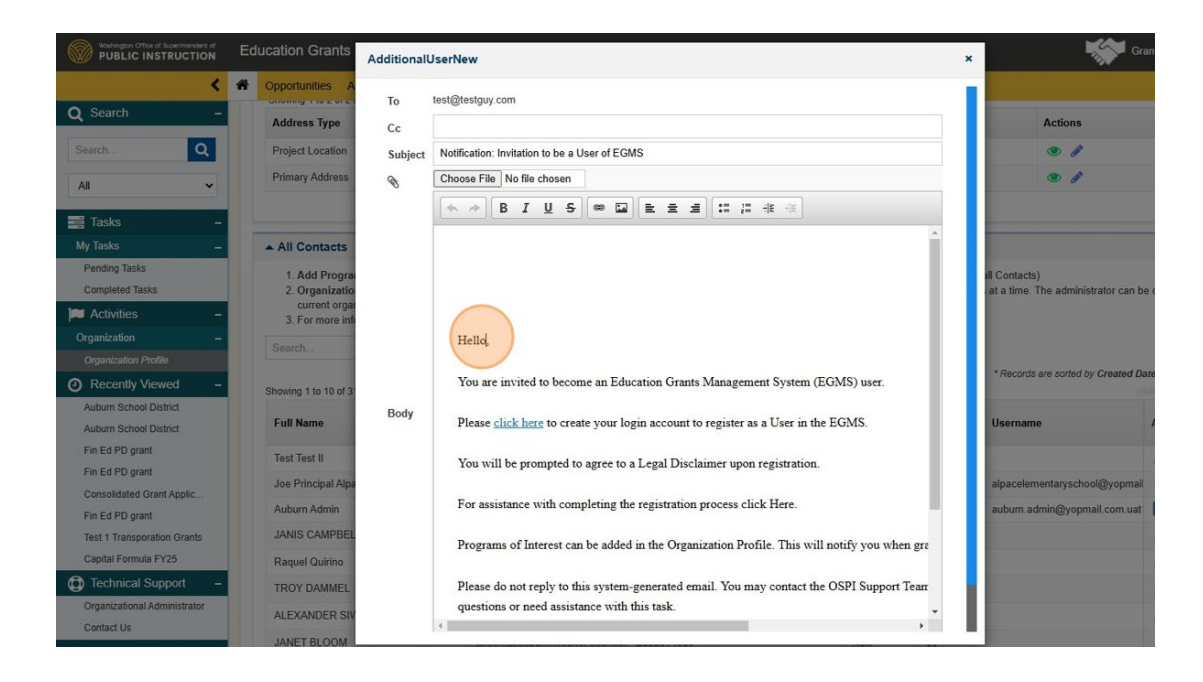

8. When you're ready to send the invitation, click the blue "Send" button at the bottom left of the pop-up box.

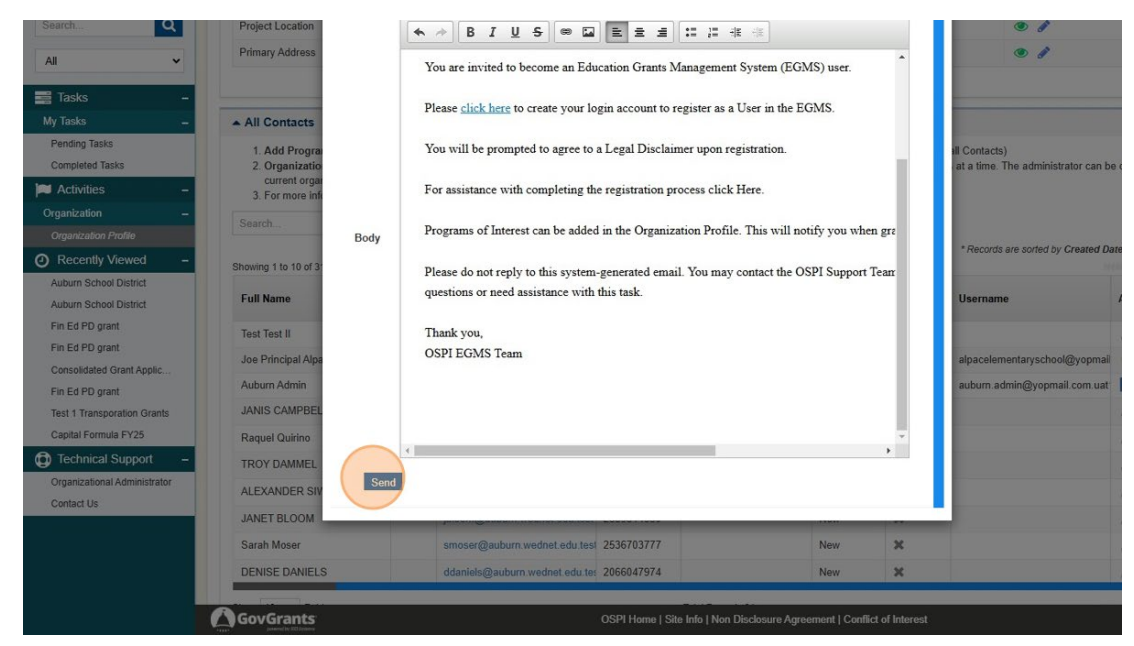

9. You will receive a confirmation message. Click "Ok."

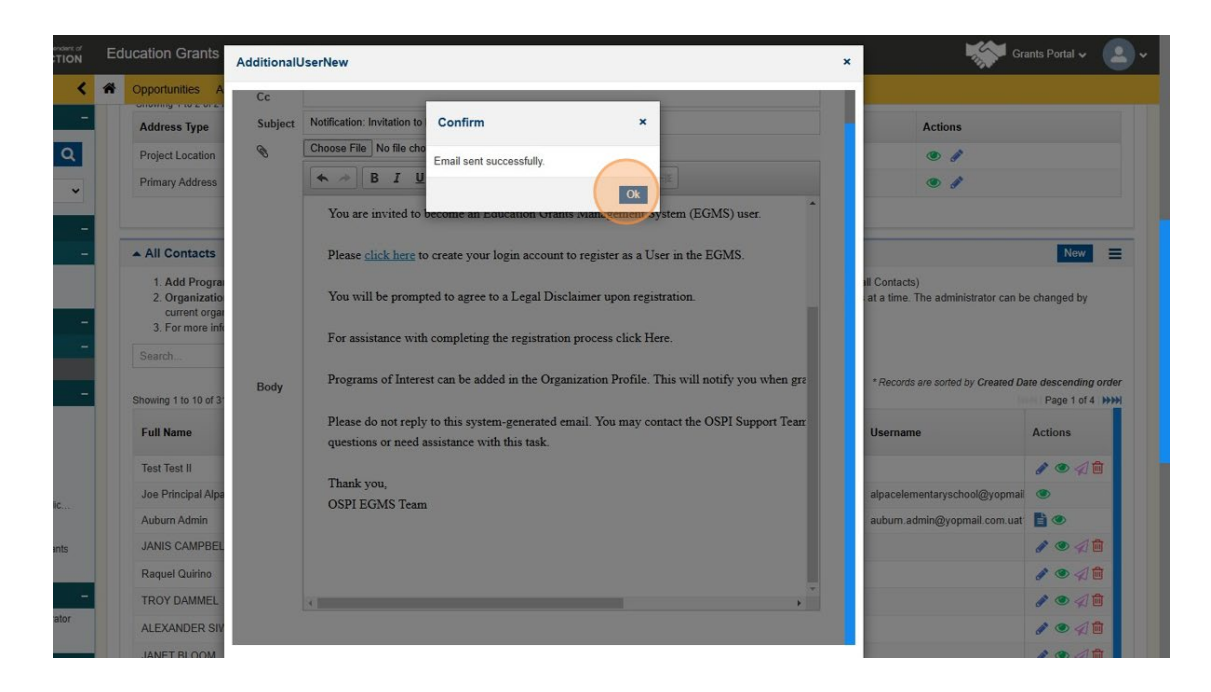

Select the user you would like to associate with this application.

10. Select the user you would like to associate with this application.

| Vibility Office of Supermember of PUBLIC INSTRUCTION | Education Grants                                                 | Associate Contacts                                                                                 |                                                                                                    |                                                                                                  |                                                                                                    | ×                                                        | <b>***</b> •                                                                                                    | irants Portal 🗸 😩 🗸  |
|------------------------------------------------------|------------------------------------------------------------------|----------------------------------------------------------------------------------------------------|----------------------------------------------------------------------------------------------------|--------------------------------------------------------------------------------------------------|----------------------------------------------------------------------------------------------------|----------------------------------------------------------|----------------------------------------------------------------------------------------------------|----------------------|
| <                                                    | A Opportunities A                                                | ▲ Contacts                                                                                         |                                                                                                    |                                                                                                  | Associate                                                                                                    | =                                                        |                                                                                                    |                      |
| Q Search +                                           |                                                                  | ( worker                                                                                           |                                                                                                    |                                                                                                  |                                                                                                    |                                                          |                                                                                                    |                      |
| Tasks -                                              |                                                                  | Search                                                                                             | q                                                                                                  |                                                                                                  |                                                                                                    |                                                          | -O                                                                                                    |                      |
| My Tasks -                                           |                                                                  | Showing 1 to 7 of 7 records                                                                        |                                                                                                    |                                                                                                  | F                                                                                                    |                                                          |                                                                                                    |                      |
| Pending Tasks                                        | Overview                                                         | L Full Name                                                                                        | т                                                                                                  | туре                                                                                             | Email                                                                                                    |                                                          |                                                                                                    |                      |
| Completed Jasks                                      |                                                                  |                                                                                                    |                                                                                                    | Recipient                                                                                        |                                                                                                    |                                                          |                                                                                                    |                      |
| Overelation                                          | Peer Reviewers: To                                               |                                                                                                    |                                                                                                    | Recipient                                                                                        |                                                                                                    |                                                          | and the second second second second second                                                                                 | when teacher and     |
| Organization Profile                                 | notifications related t                                          |                                                                                                    |                                                                                                    | Recipient                                                                                        |                                                                                                    |                                                          | er will have edit access and rec                                                                                           | eve lasks and        |
| Recently Viewed -                                    | Application C                                                    |                                                                                                    |                                                                                                    | Recipient                                                                                        |                                                                                                    |                                                          |                                                                                                    | Associate            |
| 204 Test                                             | Application o                                                    | OSPI Test                                                                                          |                                                                                                    | Recipient                                                                                        |                                                                                                    |                                                          |                                                                                                    |                      |
| FP 672-Financial Literacy                            | Add Fiscal Conta                                                 |                                                                                                    |                                                                                                    | Paciplant                                                                                        |                                                                                                    | re                                                       | quests created for this grant.                                                                                             |                      |
| FP 672-Financial Literacy                            |                                                                  |                                                                                                    |                                                                                                    | Recipient                                                                                        |                                                                                                    |                                                          |                                                                                                    | T                    |
| FP 672-Financial Literacy                            | Showing 1 to 2 of 2 n                                            |                                                                                                    |                                                                                                    | Recipient                                                                                        |                                                                                                    |                                                          |                                                                                                    |                      |
| Technical Support –                                  | Project Role                                                     |                                                                                                    | ា                                                                                                  | Total Records: 7                                                                                 |                                                                                                    | lse                                                      | r Actions                                                                                                    |                      |
| Organizational Administrator                         | Fiscal Contact                                                   |                                                                                                    |                                                                                                    |                                                                                                  |                                                                                                    |                                                          | • 1                                                                                                    | ×                    |
| Contact Us                                           | Other                                                            | Brinnon                                                                                            | Admin                                                                                              | brinnonggg@yopm                                                                                  | ail com                                                                                                    | ~                                                        | ٠ ٦                                                                                                    | ×                    |
|                                                      |                                                                  |                                                                                                    |                                                                                                    | Total Record                                                                                     | ds 2                                                                                                    |                                                          |                                                                                                    |                      |
|                                                      | ▲ Peer Reviewe                                                   | ns @                                                                                               |                                                                                                    |                                                                                                  |                                                                                                    |                                                          |                                                                                                    | New                  |
|                                                      | Peer Review Proce<br>Once Peer Review Proce<br>Peer Review Proce | ess (Application Owner): Click<br>is completed, click the Complet<br>ess (Peer Reviewer): Complete | the New button, enter require<br>te Review button to Submit the<br>any edits to the application. T | d details and Save the windo<br>e Application. Note: All Peer a<br>o notify the Application Owne | w. Note: When the peer review St<br>eviewers will lose the ability to edi<br>or of completed edits, click the Sub | atus is Sent for<br>once the review<br>mit Review action | Review, the peer review can e<br>w is completed.<br>on in the Peer Reviewers table<br>Records are sorted by <b>Respons</b> | dit the Application. |
|                                                      | Showing 1 to 2 of 2 m                                            | ecords                                                                                             |                                                                                                    |                                                                                                  |                                                                                                    |                                                          |                                                                                                    |                      |
|                                                      | # Rev                                                            | iewer Name D                                                                                       | Description Due                                                                                    | e Date Allow R                                                                                   | ecord Editing                                                                                                    | Status                                                   | Focus Area                                                                                                    | Actions              |

11. Click the "Associate" button.

| Public Instruction           | Education Grants                                                                | Associate                                                         | Contacts                                                                                                    |                                                                                                    |                                                                                                    | <u> </u>                                                                                 | ×                                                                                             | 🚰 Grants Portal 🗸 🔹     |
|------------------------------|---------------------------------------------------------------------------------|-------------------------------------------------------------------|----------------------------------------------------------------------------------------------------|----------------------------------------------------------------------------------------------------|----------------------------------------------------------------------------------------------------|------------------------------------------------------------------------------------------|-----------------------------------------------------------------------------------------------|-------------------------|
| <                            | <ul> <li>Opportunities</li> </ul>                                               | + Conta                                                           | icts                                                                                                    |                                                                                                    |                                                                                                    | Augustiate                                                                               |                                                                                               |                         |
| Q Search +                   |                                                                                 |                                                                   |                                                                                                    |                                                                                                    |                                                                                                    |                                                                                          |                                                                                               |                         |
| Tasks -                      |                                                                                 | Search                                                            | Q                                                                                                    |                                                                                                    |                                                                                                    |                                                                                          | -0                                                                                            |                         |
|                              |                                                                                 | Showing 1                                                         | to 7 of 7 records                                                                                                |                                                                                                    |                                                                                                    |                                                                                          |                                                                                               |                         |
| Pending Tasks                | Overview                                                                        |                                                                   | Full Name 🛧                                                                                                    | Туре                                                                                                    | Email                                                                                                |                                                                                          |                                                                                               |                         |
| Completed Tasks              |                                                                                 |                                                                   |                                                                                                    | Recipient                                                                                                    |                                                                                                    |                                                                                          |                                                                                               |                         |
| Activities -                 | Peer Reviewers: To                                                              |                                                                   |                                                                                                    | Recipient                                                                                                    |                                                                                                    |                                                                                          |                                                                                               |                         |
| Organization -               | Change Application<br>notifications related I                                   |                                                                   |                                                                                                    | Recipient                                                                                                    |                                                                                                    |                                                                                          | er will have odit access                                                                      | s and receive tasks and |
| Cright Zation Profile        |                                                                                 |                                                                   |                                                                                                    | Recipient                                                                                                    |                                                                                                    |                                                                                          |                                                                                               |                         |
| Recently Viewed -            | Application C                                                                   |                                                                   |                                                                                                    | Neuprent                                                                                                    |                                                                                                    |                                                                                          |                                                                                               | Associate               |
| ED 672-Emancial Literator    | Add Fiscal Contac                                                               |                                                                   | OSPI Test                                                                                                    | Recipient                                                                                                    |                                                                                                    | ro                                                                                       | quests created for this                                                                       | grant.                  |
| FP 672-Financial Literacy    |                                                                                 |                                                                   |                                                                                                    | Recipiont                                                                                                    |                                                                                                    |                                                                                          |                                                                                               |                         |
| FP 672-Emancial Literacy     | Shawano 1 to 2 of 2 m                                                           |                                                                   |                                                                                                    | Recipient                                                                                                    |                                                                                                    |                                                                                          |                                                                                               |                         |
| Technical Support –          | Project Role                                                                    |                                                                   |                                                                                                    | Total Records: 7                                                                                               |                                                                                                    | -                                                                                        |                                                                                               | Actions                 |
| Organizational Administrator | Fiscal Contact                                                                  |                                                                   |                                                                                                    |                                                                                                    |                                                                                                    |                                                                                          |                                                                                               | */×                     |
| Contact Us                   | Other                                                                           |                                                                   | Brinnon Admin                                                                                                    | bionongogg                                                                                                    | Byopmad.com                                                                                          | 4                                                                                        |                                                                                               | • / ×                   |
|                              |                                                                                 |                                                                   |                                                                                                    | Tota                                                                                                    | I Records:2                                                                                          |                                                                                          |                                                                                               |                         |
|                              | Peer Review Proce<br>Once Feer Review Proce<br>Once Feer Review Proce<br>Search | ess (Applicatio<br>Is completed, c<br>ess (Peer Revi<br>ess conte | in Owner): Click the New Justice, 4<br>lick the Complete Review Justice a<br>rever): Complete any edits to the a | nter required details and Save Ib<br>S Submit the Application, Note, A<br>pplication. To notify the Applicatio | e window Note: When the peer<br>I Peer reviewers will lose the al<br>n Owner of completed edits, cli | r review Status is Sent for<br>billy to odd once the revie<br>cick the Submit Review act | Review, the peer revi<br>w is completed,<br>ion in the Poer Review<br>Records are sorted by I | Norr E                  |
|                              | # Rev                                                                           | iewer Name                                                        | Description                                                                                                    | Due Date #                                                                                                    | Allow Record Editing                                                                                 | Status                                                                                   | Focus Area                                                                                    | Actions                 |

- 12. Click the "X" to close the pop-up window.
- 13. Click the blue pencil to edit.

| - PODEIC MOTINGOTION         |                             |                                                                  |                                                                   |                                                                                       |                                                                                       |                                                                                                    |                                                                                    |                                                                                                    |                                                                   |
|------------------------------|-----------------------------|------------------------------------------------------------------|-------------------------------------------------------------------|---------------------------------------------------------------------------------------|---------------------------------------------------------------------------------------|----------------------------------------------------------------------------------------------------|------------------------------------------------------------------------------------|----------------------------------------------------------------------------------------------------|-------------------------------------------------------------------|
| <                            | A Oppo                      | rtunities Applik                                                 | cations Grants                                                    | Monitoring C                                                                          |                                                                                       |                                                                                                    |                                                                                    |                                                                                                    |                                                                   |
| Search +                     | Peer F                      | Reviewers: To give<br>the Application Ow                         | other users edit acc                                              | ess, click in the New buttle<br>ction in the Owner section                            | on in the Peer Reviewers<br>and search the name of                                    | i section.<br>The user you want to transfer ownershi                                                                          | in to Note The New Ow                                                              | ner will have orfit access :                                                                              | and receive tasks and                                             |
| Tasks –                      | notifica                    | ations related to thi                                            | s Application                                                     |                                                                                       |                                                                                       |                                                                                                    |                                                                                    |                                                                                                    |                                                                   |
| ly Tasks 🛛 🗕                 |                             |                                                                  |                                                                   |                                                                                       |                                                                                       |                                                                                                    |                                                                                    |                                                                                                    |                                                                   |
| Pending Tasks                | • Aş                        | oplication Cont                                                  | acts                                                              |                                                                                       |                                                                                       |                                                                                                    |                                                                                    |                                                                                                    | Associate Save                                                    |
| Completed Tasks              | Add                         | Fiscal Contact: Cl                                               | lick the Associate bu                                             | utton and indicate staff Fis                                                          | cal Contacts, these staff                                                             | member(s) will receive tasks and notifie                                                                                      | cations for the payment r                                                          | equests created for this g                                                                                | rant.                                                             |
| Activities -                 | Sea                         |                                                                  | Q                                                                 |                                                                                       |                                                                                       |                                                                                                    |                                                                                    |                                                                                                    |                                                                   |
| ganization -                 | Shaw                        | ing 1 to 3 of 3 record                                           | in the second second                                              |                                                                                       |                                                                                       |                                                                                                    |                                                                                    |                                                                                                    |                                                                   |
| Organization Profile         | Pro                         | ject Role                                                        |                                                                   | Name †                                                                                |                                                                                       | Email                                                                                                    |                                                                                    | ls User                                                                                                   | Actions                                                           |
| Recently Viewed -            | Elec                        | al Contact                                                       |                                                                   |                                                                                       |                                                                                       |                                                                                                    |                                                                                    |                                                                                                    |                                                                   |
| 204 Test                     | T IS                        |                                                                  |                                                                   |                                                                                       |                                                                                       |                                                                                                    |                                                                                    |                                                                                                    | <u> </u>                                                          |
| FP 672-Financial Literacy    | Oth                         | er                                                               |                                                                   | Sector sector sector                                                                  |                                                                                       |                                                                                                    |                                                                                    | ~                                                                                                    | ~ ×                                                               |
| FP 672-Financial Literacy    | c                           | Other                                                            |                                                                   | ✓ OSPI Test                                                                           |                                                                                       |                                                                                                    |                                                                                    | ×                                                                                                    | 2                                                                 |
| PP 672-Pitialicial Cileracy  |                             |                                                                  |                                                                   |                                                                                       |                                                                                       | Total Records 3                                                                                                    |                                                                                    |                                                                                                    |                                                                   |
| echnical Support –           | _                           |                                                                  |                                                                   |                                                                                       |                                                                                       |                                                                                                    |                                                                                    |                                                                                                    |                                                                   |
| Organizational Administrator | A Pe                        | er Reviewers                                                     | æ                                                                 |                                                                                       |                                                                                       |                                                                                                    |                                                                                    |                                                                                                    | New                                                               |
|                              | Peer<br>Once<br>Peer<br>Sea | Review Process (<br>Peer Review is co<br>Review Process (<br>rch | Application Owner,<br>mpleted, click the Co<br>Peer Reviewer): Co | ): Click the New button, er<br>omplete Review button to<br>mplete any edits to the ep | nter required details and<br>o Submit the Application.<br>oplication. To notify the A | Save the window. Note: When the peer<br>Note: All Peer reviewers will lose the al<br>pplication Owner of completed withs, cli | review Status is Sent fo<br>ality to edit once the revi<br>ck the Submit Review ac | or Review, the peer review<br>ew is completed.<br>tion in the Peer Reviewer<br>* Records are sorted by Re | v can edit the Application<br>s table<br>sponsibility ascending o |
|                              | Show                        | ing 1 to 2 of 2 record                                           | 15                                                                | B                                                                                     |                                                                                       |                                                                                                    |                                                                                    |                                                                                                    |                                                                   |
|                              |                             | # Reviewe                                                        | ar Name                                                           | Description                                                                           | Due Date                                                                              | Allow Record Editing                                                                                                    | Status                                                                             | Focus Area                                                                                                | Actions                                                           |
|                              | Œ                           | 1 Brinnon                                                        | Admin                                                             |                                                                                       | 07/12/2024                                                                            | Yes                                                                                                    | Created                                                                            |                                                                                                    | 100                                                               |
|                              | Œ                           | 2 Brinnon                                                        | Admin                                                             |                                                                                       | 07/12/2024                                                                            | Yes                                                                                                    | Created                                                                            |                                                                                                    | 1 🖸 💼                                                             |
|                              |                             |                                                                  |                                                                   |                                                                                       |                                                                                       |                                                                                                    |                                                                                    |                                                                                                    |                                                                   |

14. Select the Project Role from the drop dow menu and click save.

|                        | Education                | Grants Management S                                                                               | ystem                                                                                     |                                                               |                                                                                                    |                                                             | 1                                                                     | Grants Portal 🗸                       |
|------------------------|--------------------------|---------------------------------------------------------------------------------------------------|-------------------------------------------------------------------------------------------|---------------------------------------------------------------|----------------------------------------------------------------------------------------------------|-------------------------------------------------------------|-----------------------------------------------------------------------|---------------------------------------|
| <                      | A Opportur               | nities Applications Grant                                                                         | s Monitoring 🗬                                                                            |                                                               |                                                                                                    |                                                             |                                                                       |                                       |
| Search +               | Peer Revi                | ewers: To give other users edit                                                                   | access, click in the New butto                                                            | on in the Peer Reviewers                                      | section.                                                                                                    |                                                             |                                                                       |                                       |
| Tasks –                | Change A<br>notification | pplication Owner: Click the Ed<br>is related to this Application.                                 | dit action in the Owner section                                                           | and search the name of                                        | the user you want to transfer ownership                                                                                        | o to. Note: The New Owne                                    | r will have edit access a                                             | ind receive tasks and                 |
| Tasks –                |                          |                                                                                                   |                                                                                           |                                                               |                                                                                                    |                                                             |                                                                       |                                       |
|                        | Appli                    | cation Contacts                                                                                   |                                                                                           |                                                               |                                                                                                    |                                                             |                                                                       | Associate Save                        |
| mpleted Tasks          | Add Fisc                 | al Contact: Click the Associate                                                                   | e button and indicate staff Fis                                                           | cal Contacts, these staff                                     | member(s) will receive tasks and notific                                                                                       | ations for the payment rec                                  | quests created for this g                                             | rant.                                 |
| tivities –             | Caburh                   | 0                                                                                                 |                                                                                           |                                                               |                                                                                                    |                                                             |                                                                       |                                       |
| nization –             | Shaulan I                | Lin 2 of 2 speciels                                                                               |                                                                                           |                                                               |                                                                                                    |                                                             |                                                                       |                                       |
| anization Profile      | Project                  | Role                                                                                              | Name t                                                                                    |                                                               | Fmail                                                                                                    | ls                                                          | llsor                                                                 | Actions                               |
| ecently Viewed -       | Troject                  |                                                                                                   | inanie (                                                                                  |                                                               |                                                                                                    |                                                             |                                                                       |                                       |
| Test                   | Fiscal C                 | Jontact                                                                                           |                                                                                           |                                                               |                                                                                                    | ~                                                           |                                                                       | • / *                                 |
| 872-Financial Literacy | Other                    |                                                                                                   |                                                                                           |                                                               |                                                                                                    | ~                                                           |                                                                       | • / ×                                 |
| 672-Financial Literacy | Fisca                    | Il Contact                                                                                        | OSPI Test                                                                                 |                                                               |                                                                                                    | ×                                                           |                                                                       | 5                                     |
| 572-Financial Literacy |                          |                                                                                                   |                                                                                           |                                                               | Total Records 3                                                                                                    |                                                             |                                                                       |                                       |
| crinical Support -     |                          |                                                                                                   |                                                                                           |                                                               |                                                                                                    |                                                             |                                                                       |                                       |
| ntact Us               | A Peer I                 | Reviewers                                                                                         |                                                                                           |                                                               |                                                                                                    |                                                             |                                                                       | New                                   |
|                        | Once Pee                 | rew Process (Application Own<br>ar Review is completed, click the<br>view Process (Peer Reviewer) | e Complete Review button, er<br>complete Review button to<br>Complete any edits to the ap | Submit the Application of the Application of the Application. | Save the window. Note: when the peer<br>Note: All Peer reviewers will lose the ab<br>pplication Owner of completed edits, clic | ility to edit once the review<br>k the Submit Review action | Review, the peer review<br>v is completed.<br>on in the Peer Reviewer | r can edit the Application<br>s table |
|                        | Search.                  | Q                                                                                                 |                                                                                           |                                                               |                                                                                                    | •                                                           | Records are sorted by <b>R</b> e                                      | sponsibility ascending o              |
|                        | Search.                  | Q<br>to 2 of 2 records<br>Reviewer Name                                                           | Description                                                                               | Due Date                                                      | Allow Record Editing                                                                                                    | ,<br>Status                                                 | Records are sorted by Re                                              | sponsibility ascending o              |
|                        | Search.                  | to 2 of 2 records           Reviewer Name           Brinnen Admin                                 | Description                                                                               | Due Date                                                      | Allow Record Editing                                                                                                    | Status                                                      | Records are sorted by Re                                              | sponsibility ascending of Actions     |
|                        | Search.                  | Reviewer Name Brinnen Admin                                                                       | Description                                                                               | Due Date<br>07/12/2024                                        | Allow Record Editing<br>Yes                                                                                                    | * Status<br>Created                                         | Records are sorted by Re                                              | sponsibility ascending of<br>Actions  |

*Tip! If you see an orange dot next to a tab, it means there are required fields in that section which have not been addressed.* 

15. Click through each tab to make sure you have completed all required fields. Be sure to click save!

|                                                                                                 | Education Grants Management S                       | System                                                      |                                                             | 🧩 Grants Portal 🗸 🙆 🗸                                             |
|-------------------------------------------------------------------------------------------------|-----------------------------------------------------|-------------------------------------------------------------|-------------------------------------------------------------|-------------------------------------------------------------------|
| <                                                                                               | <ul> <li>Opportunities Applications Gran</li> </ul> | nts Monitoring 🕏                                            |                                                             |                                                                   |
| Q Search +<br>≣ Tasks -<br>My Tasks -                                                           | OSPL_FN-0158                                        |                                                             |                                                             | Cancol Save<br>FP 204 - K-12 Intensive Tutoring v                 |
| Pending Tasks Completed Tasks Activities -                                                      | Form Name: (2)<br>Application ID:                   | Is Form Validated?<br>Yes<br>Application Title:<br>204 Text | Last Modified By:<br>Kim Hoss<br>Application Due Date: (i)  | Last Modified Date:<br>07/11/2024 2:02 PM<br>Last Submitted Date: |
| Organization –<br>Organization Profile                                                          | Organization Code:<br>16046                         | Organization Name:<br>Brinnon School District               | 01712/2024                                                  |                                                                   |
| 204 Test<br>FP 672-Financial Literacy<br>FP 672-Financial Literacy<br>FP 672-Financial Literacy | Information and Assurances The Information          | utor av Student Stlection • Service St                      | ructure and Measuring Impact                                | * Regured to Save 🔺 Regured to Submit                             |
| Technical Support –     Organizational Administrator     Contact Us                             |                                                     |                                                             |                                                             |                                                                   |
|                                                                                                 | Assurances                                          | -                                                           |                                                             |                                                                   |
|                                                                                                 | AGovGrants                                          | OSPI Hon                                                    | e   Site Info   Non Disclosure Agreement   Conflict of Inte | rest 📈                                                            |

16. Once you are done adding content, click the "Complete Form" button on the top right.

| Washington Office of Superintendent of<br>PUBLIC INSTRUCTION | Education Grants Management System                                                            | 🤝 Grants Portal 🗸 🚨 🗸      |
|--------------------------------------------------------------|-----------------------------------------------------------------------------------------------|----------------------------|
| <                                                            | A Opportunities Applications Grants Monitoring                                                |                            |
| Q Search +                                                   |                                                                                               |                            |
| 📑 Tasks 🛛 –                                                  | Form saved successfully.                                                                      | ×                          |
| My Tasks 🗕                                                   | OSDI ENLOTSE                                                                                  |                            |
| Pending Tasks                                                |                                                                                               | Edit Complete Forn Back    |
| Completed Tasks                                              |                                                                                               | PP 204 Visitive lutoring V |
| Activities -                                                 | Form Name: 1 Is Form Validated? Last Modified By:                                             | Last Modified Date:        |
| Organization –                                               | No Brinnon Admin                                                                              | 03/18/2025 5:37 PM         |
| Organization Profile                                         | Application ID. Application Title Application Due Date:  204 Test 07/12/2024                  | Last Submitted Date.       |
| 204 Test                                                     | Organization Code: Organization Name:                                                         |                            |
| FP 672-Financial Literacy                                    | 16046 Brinnon School District                                                                 |                            |
| FP 672-Financial Literacy                                    |                                                                                               |                            |
| FP 672-Financial Literacy                                    | Information and Assurances Tutor and Student Selection Service Structure and Measuring Impact |                            |
| Technical Support –                                          | ▲ High-Dosage Tutoring                                                                        |                            |
| Organizational Administrator                                 |                                                                                               |                            |
| Contact Us                                                   |                                                                                               |                            |
|                                                              |                                                                                               |                            |
|                                                              |                                                                                               |                            |
|                                                              |                                                                                               |                            |
|                                                              |                                                                                               |                            |
|                                                              | Measuring Impact                                                                              |                            |
|                                                              |                                                                                               |                            |
|                                                              |                                                                                               |                            |
|                                                              |                                                                                               |                            |
|                                                              |                                                                                               |                            |
|                                                              |                                                                                               |                            |

17. Once you're ready, click the blue "Submit Application button."

| and on Tables             |                                                                                   |                                       |                           |                                     |                                   |                                          |                 |         |
|---------------------------|-----------------------------------------------------------------------------------|---------------------------------------|---------------------------|-------------------------------------|-----------------------------------|------------------------------------------|-----------------|---------|
| inung rasks               | 204 Test                                                                          |                                       |                           |                                     |                                   |                                          | Edit Submi      | 1 Ap    |
| mpleted Tasks             | EGMS ID                                                                           | Status                                |                           | Application Du                      | e Date                            |                                          |                 |         |
| ivities –                 | AP-OSPI-4141                                                                      | Created                               |                           | 07/12/2024                          |                                   |                                          |                 |         |
| ization –                 | -                                                                                 |                                       |                           |                                     |                                   |                                          |                 |         |
| nization Profile          | 1. Complete Applicati<br>Indicate the Fiscal (                                    | on:<br>Contact in the Staff Assignmen | view more<br>s tab        |                                     |                                   |                                          |                 |         |
| cently Viewed -           | Complete all Manda                                                                | tory forms and upload any files th    | at OSPI has               |                                     |                                   |                                          |                 |         |
| Test                      |                                                                                   |                                       |                           |                                     |                                   |                                          |                 |         |
| 2-Financial Literacy      | 1                                                                                 | 0                                     | 0                         |                                     |                                   | 0                                        |                 |         |
| 2-Financial Literacy      | Cre                                                                               | sated                                 | Submitted                 |                                     |                                   | Converted to Award                       |                 |         |
| chnical Support -         | Overview \$ Budge                                                                 | t TStaff Assignments                  | SForms and Files DHis     | tory 🌤 Collab                       |                                   |                                          |                 |         |
| anizational Administrator |                                                                                   |                                       |                           |                                     |                                   |                                          |                 |         |
| ntact Us                  | Application Instruction                                                           | ns                                    |                           |                                     |                                   |                                          |                 |         |
|                           |                                                                                   |                                       |                           |                                     |                                   |                                          |                 |         |
|                           | ▲ Forms ④                                                                         |                                       |                           |                                     |                                   |                                          |                 |         |
|                           |                                                                                   |                                       |                           |                                     |                                   |                                          |                 |         |
|                           | Search                                                                            | Q                                     |                           |                                     |                                   |                                          |                 |         |
|                           | Search<br>Showing 1 to 1 of 1 records                                             | Q                                     |                           |                                     |                                   |                                          |                 |         |
|                           | Search<br>Showing 1 to 1 of 1 records<br>Sequence Number †                        | C Form Name                           | Is Form Completed?        | Mandatory?                          | Last Modified By                  | Last Modified Date                       | Version         | Actions |
|                           | Search<br>Showing 1 to 1 of 1 records<br>Sequence Number [                        | Form Name                             | Is Form Completed?<br>Yes | Mandatory?<br>Yes                   | Last Modified By<br>Brinnon Admin | Last Modified Date<br>03/18/2025 5:37 PM | Version<br>FY25 | Actions |
|                           | Search<br>Showing 1 to 1 of 1 records<br>Sequence Number †                        | Q<br>Form Name                        | Is Form Completed?<br>Yes | Mandatory?<br>Yes<br>tal Records:1  | Last Modified By<br>Brinnon Admin | Last Modified Date<br>03/18/2025 5:37 PM | Version<br>FY25 | Actions |
|                           | Search<br>Showing 1 to 1 of 1 records<br>Sequence Number [                        | Q Form Name                           | Is Form Completed?<br>Yes | Mandatory?<br>Yes<br>Ital Records:1 | Last Modified By<br>Brinnon Admin | Last Modified Date<br>03/18/2025 5.37 PM | Version<br>FY25 | Actions |
|                           | Search<br>Showing 1 to 1 of 1 records<br>Sequence Number 1<br>Supporting Document | Form Name                             | Is Form Completed?<br>Yes | Mandatory?<br>Yes<br>Ital Records:1 | Last Modified By<br>Brinnon Admin | Last Modified Date<br>03/18/2025 5.37 PM | Version<br>FY25 | Actions |

18. The system will ask you to confirm your application submission with a pop-up window.

Once you've submitted your application, the page will refresh and the status bar will update to "Submitted."